# Teamviewer

## **Rapproche les distances avec nos partenaires**

https://www.teamviewer.com/fr/

**TeamViewer** permet via **internet** une prise en main à distance d'un ordinateur et d'effectuer des manipulations pour dépanner ou explorer à l'aide de la souris.

Il permet aussi de transférer des fichiers sur l'ordinateur distant pendant la connexion

Établissez des connexions de contrôle à distance entrantes et sortantes pour apporter de l'assistance en temps réel ou accéder à d'autres ordinateurs.

Participez à des réunions et des présentations, conversez avec d'autres personnes ou groupes et faites des appels vidéo.

Après le téléchargement et l'installation de ce logiciel, vous pourrez établir votre première session en quelques secondes

## Procédure d'utilisation de TEAMVIEWER

1) Sur votre navigateur Safari ou Firefox ou autre, afficher la page de GOOGLE

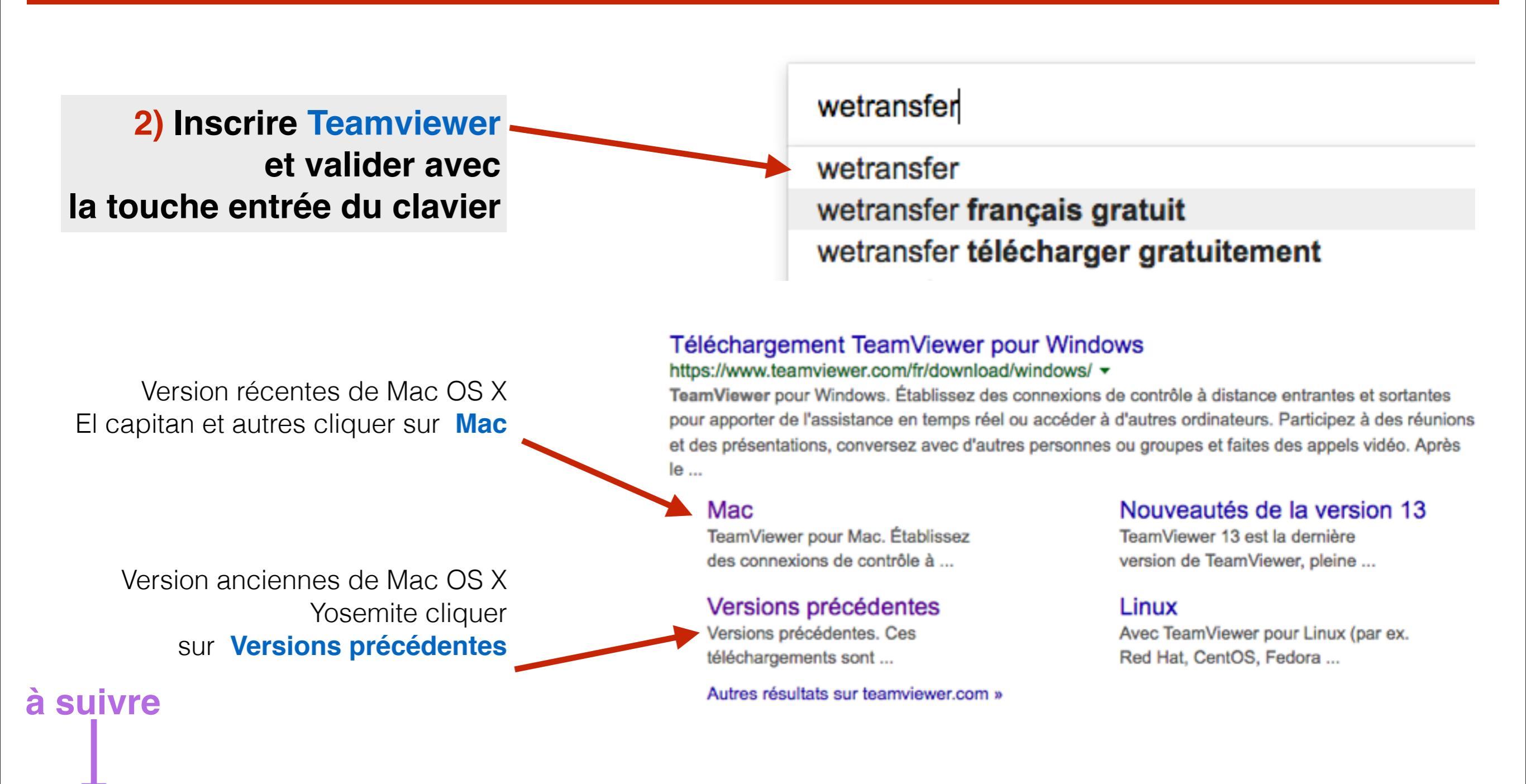

## Pour les versions récentes d'OS X

à partir d'El capitan, Sierra, et Hight Sierra

https://www.teamviewer.com/fr/download/mac/

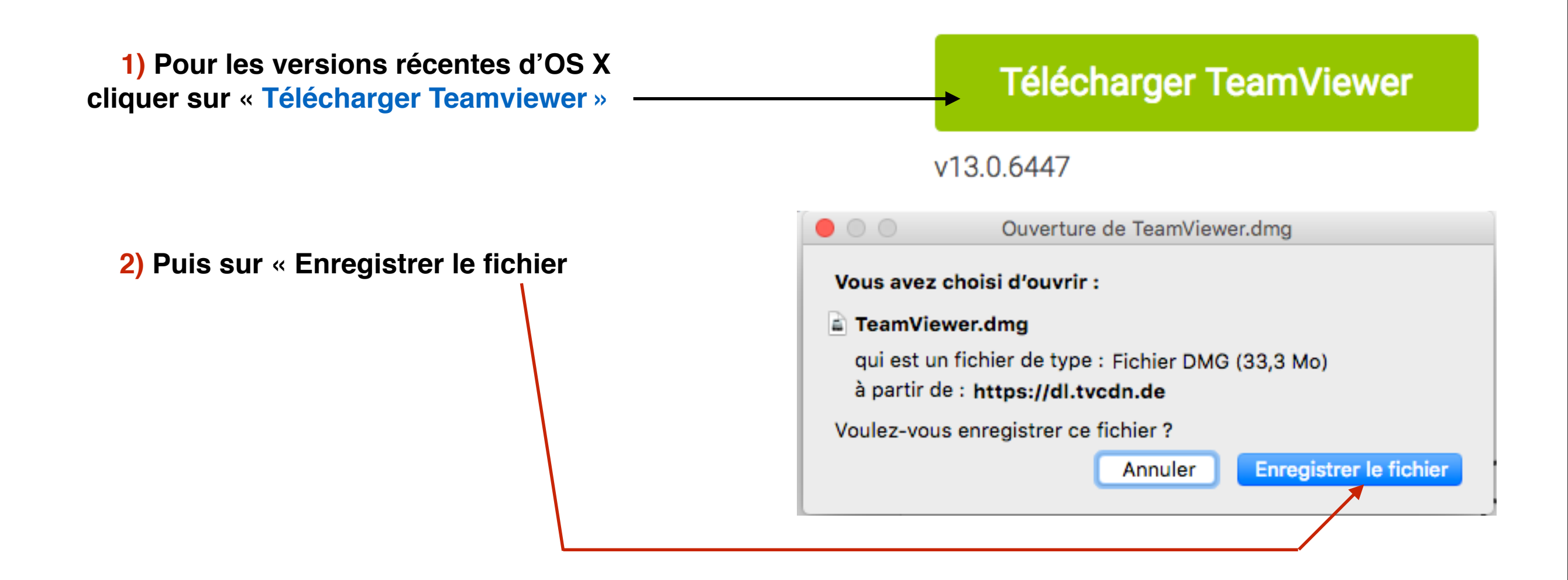

# Pour les versions antérieures d'OS X

Maverick, Yosemite et autres

#### Consulter ces pages et opter pour la version adaptée

https://www.teamviewer.com/fr/download/previous-versions/

https://community.teamviewer.com/t5/Knowledge-Base/Where-can-I-download-older-TeamViewerversions-nbsp/ta-p/7729?\_ga=2.45076643.627276527.1520871875-558355397.1520871875

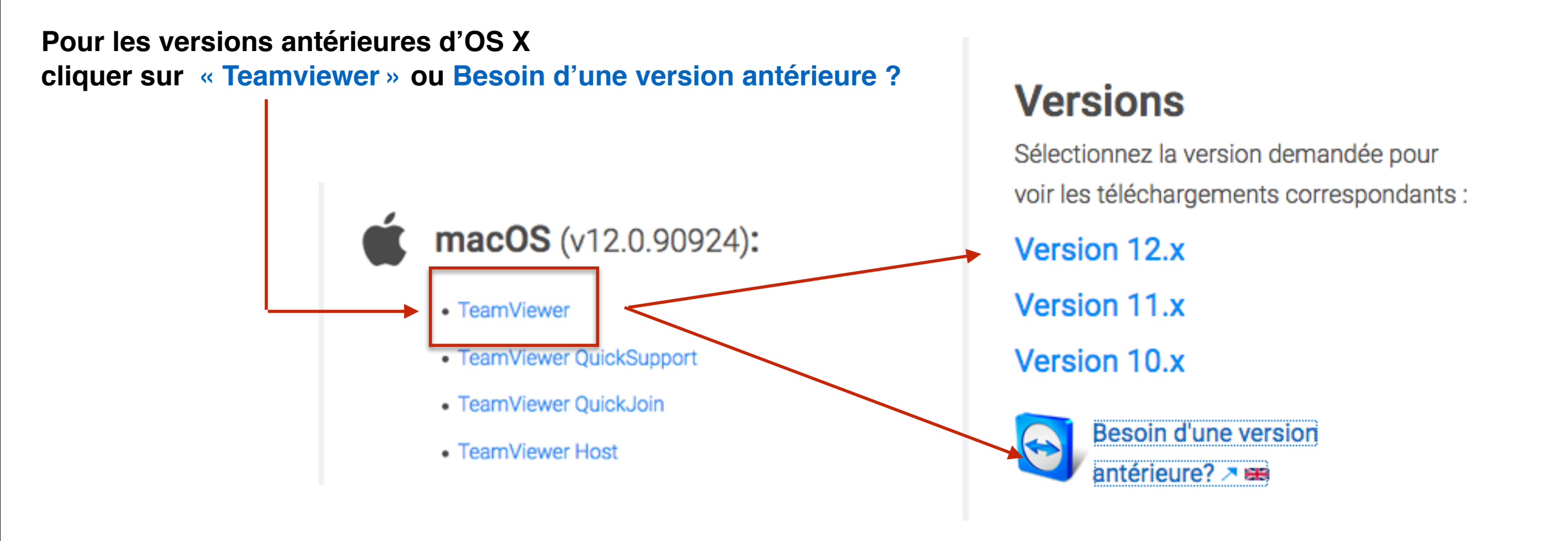

Dans tous les cas, le programme téléchargé se trouve en principe dans le dossier « Téléchargement » en ayant cliqué sur Enregistrer le fichier

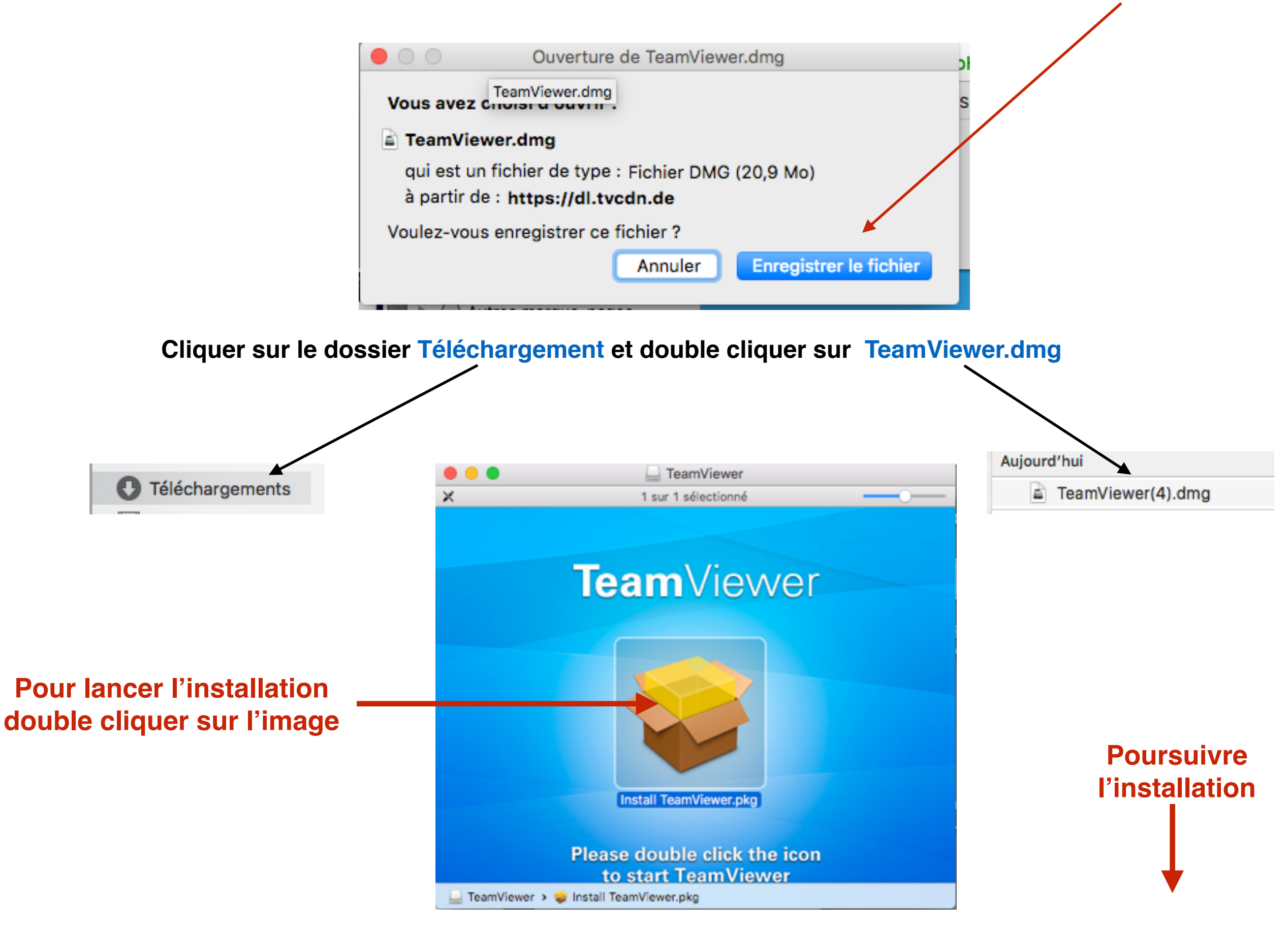

# 1er fenêtre de l'installation

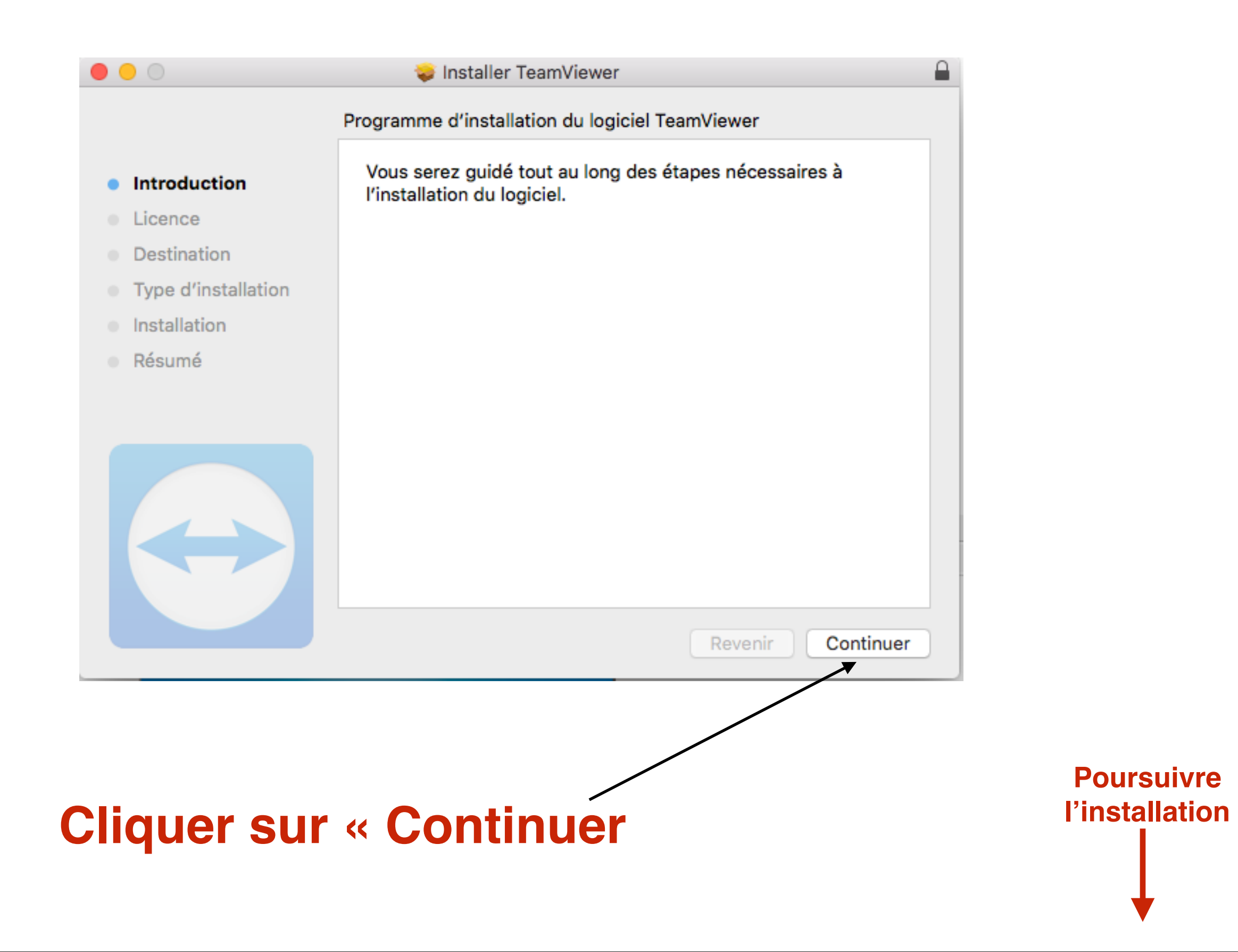

## 2eme fenêtre de l'installation

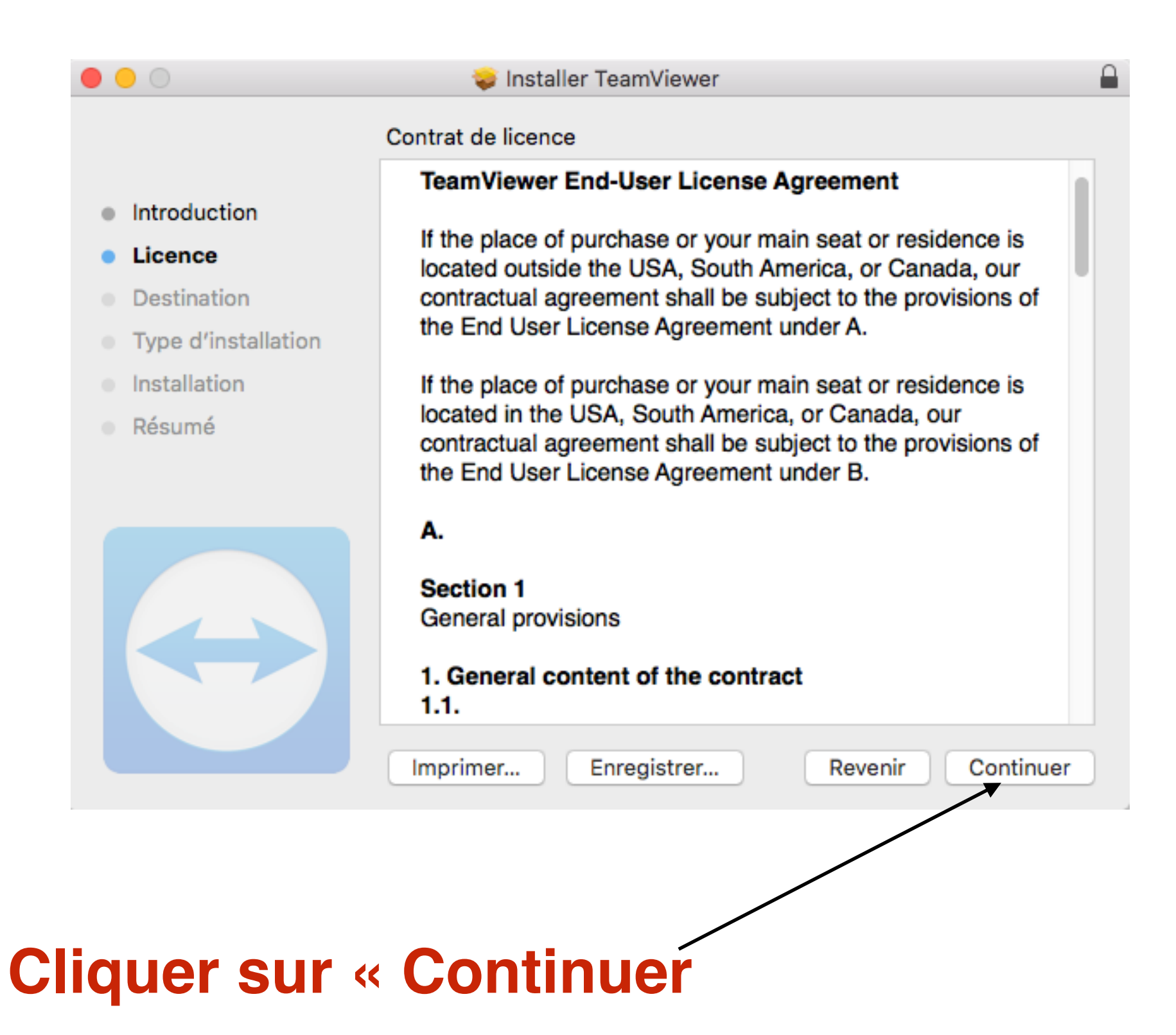

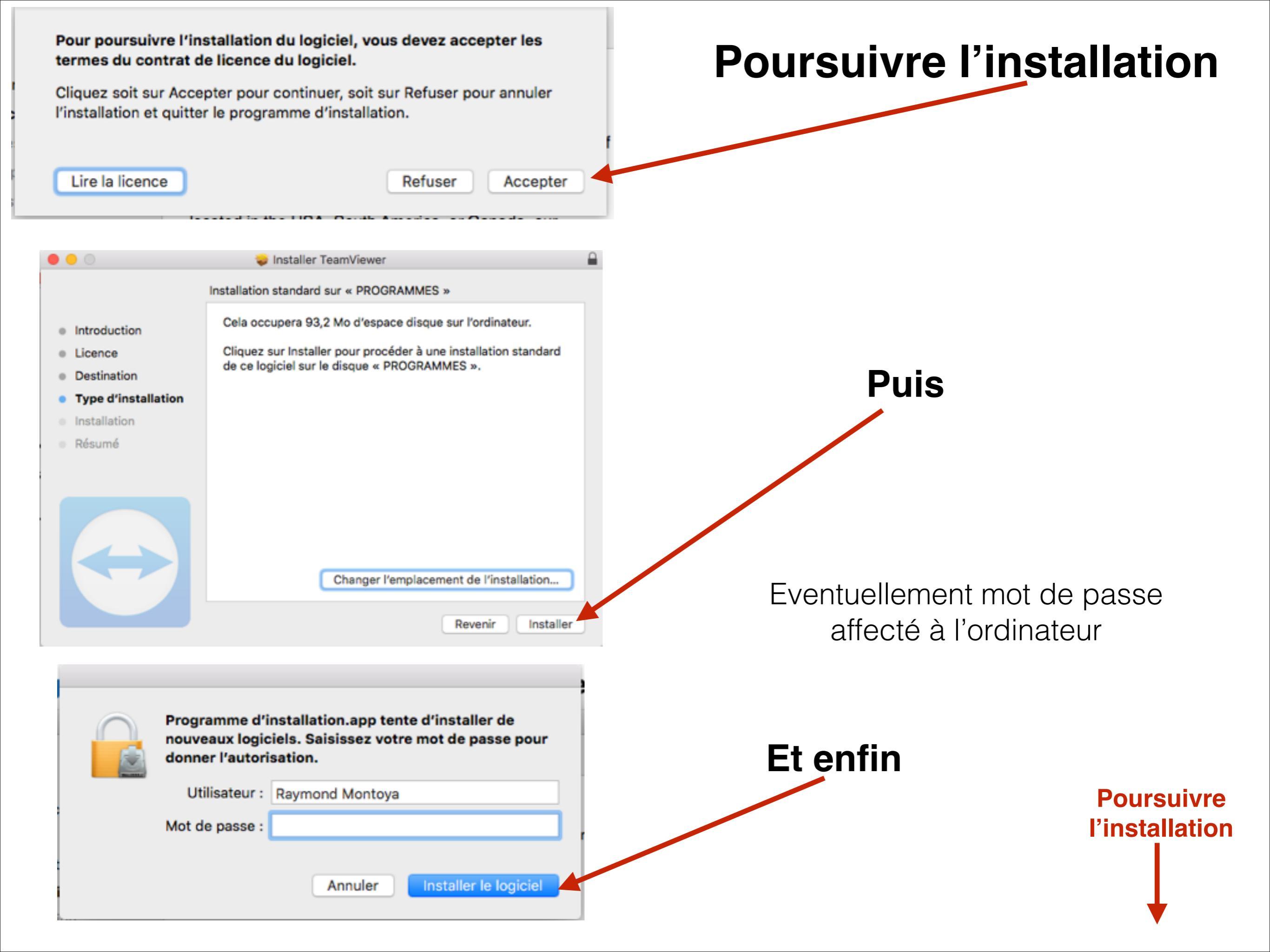

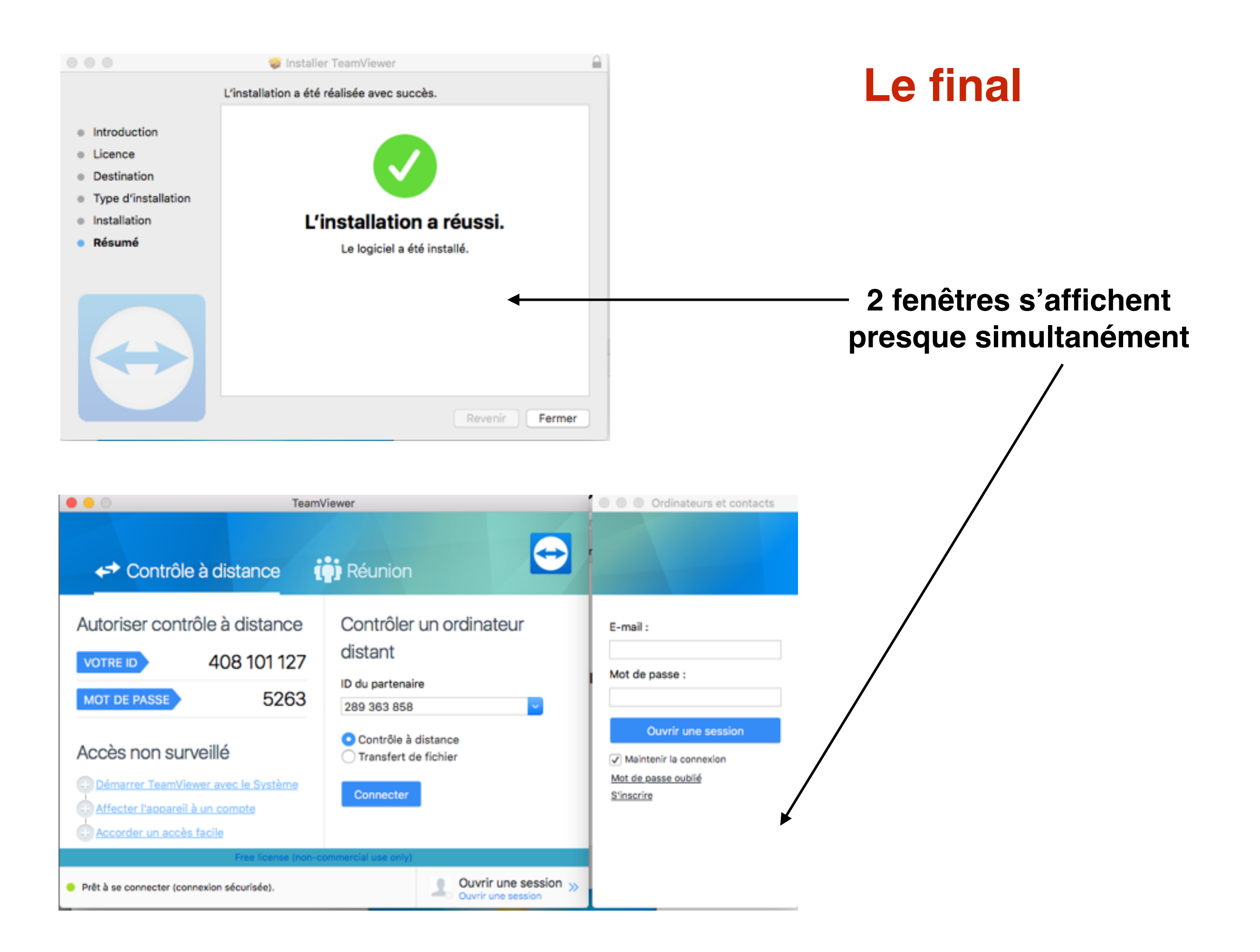

# Procédure d'utilisation de TeamViewer

Communiquer par téléphone avec votre correspondant

à suivre

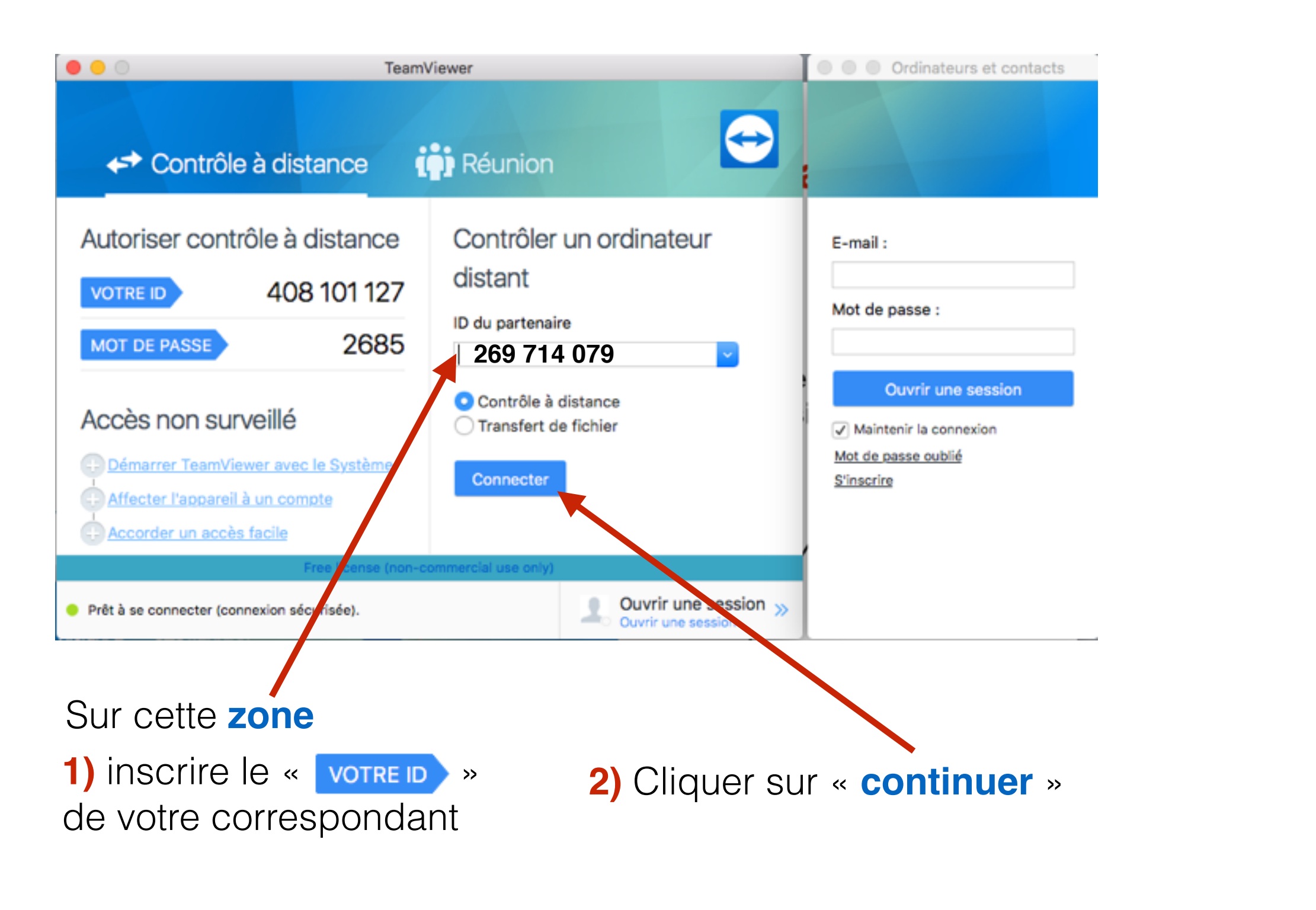

### suite de la procédure d'utilisation de TeamViewer

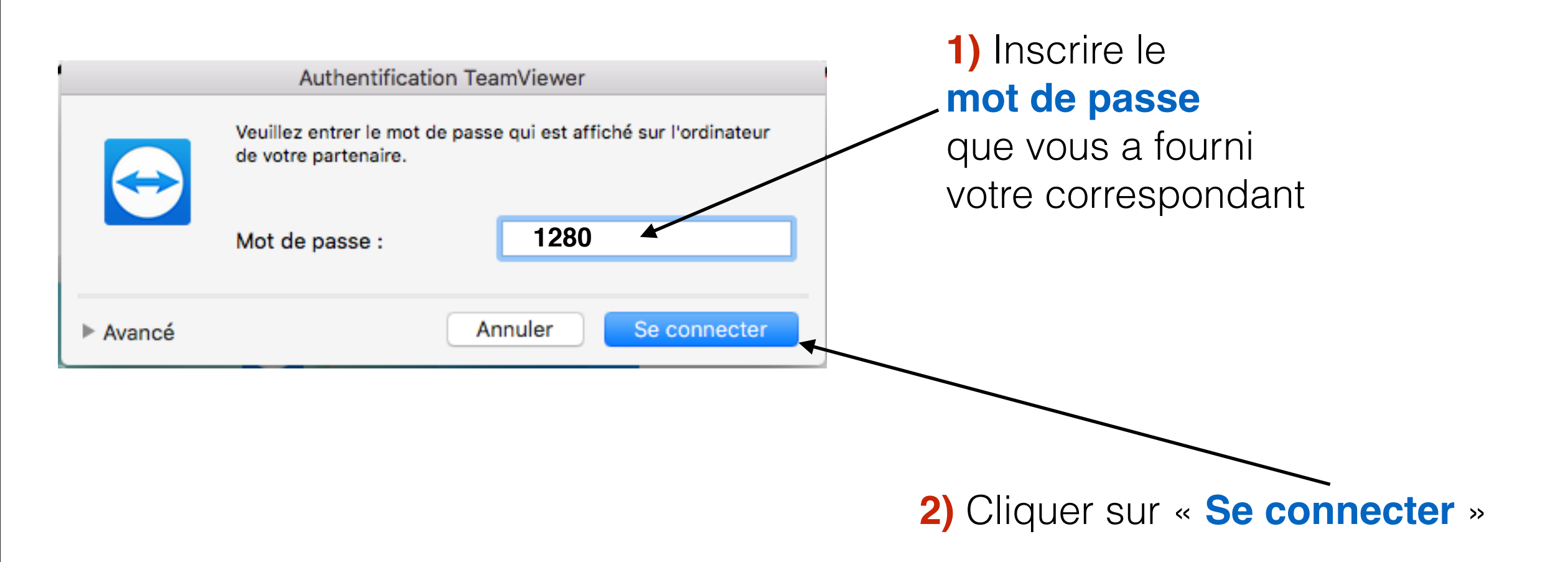

#### Uns fois la connexion établie apparait l'écran de votre correspondant

à suivre

### suite de la procédure d'utilisation de TeamViewer

### Ci-dessous l'écran qui apparait

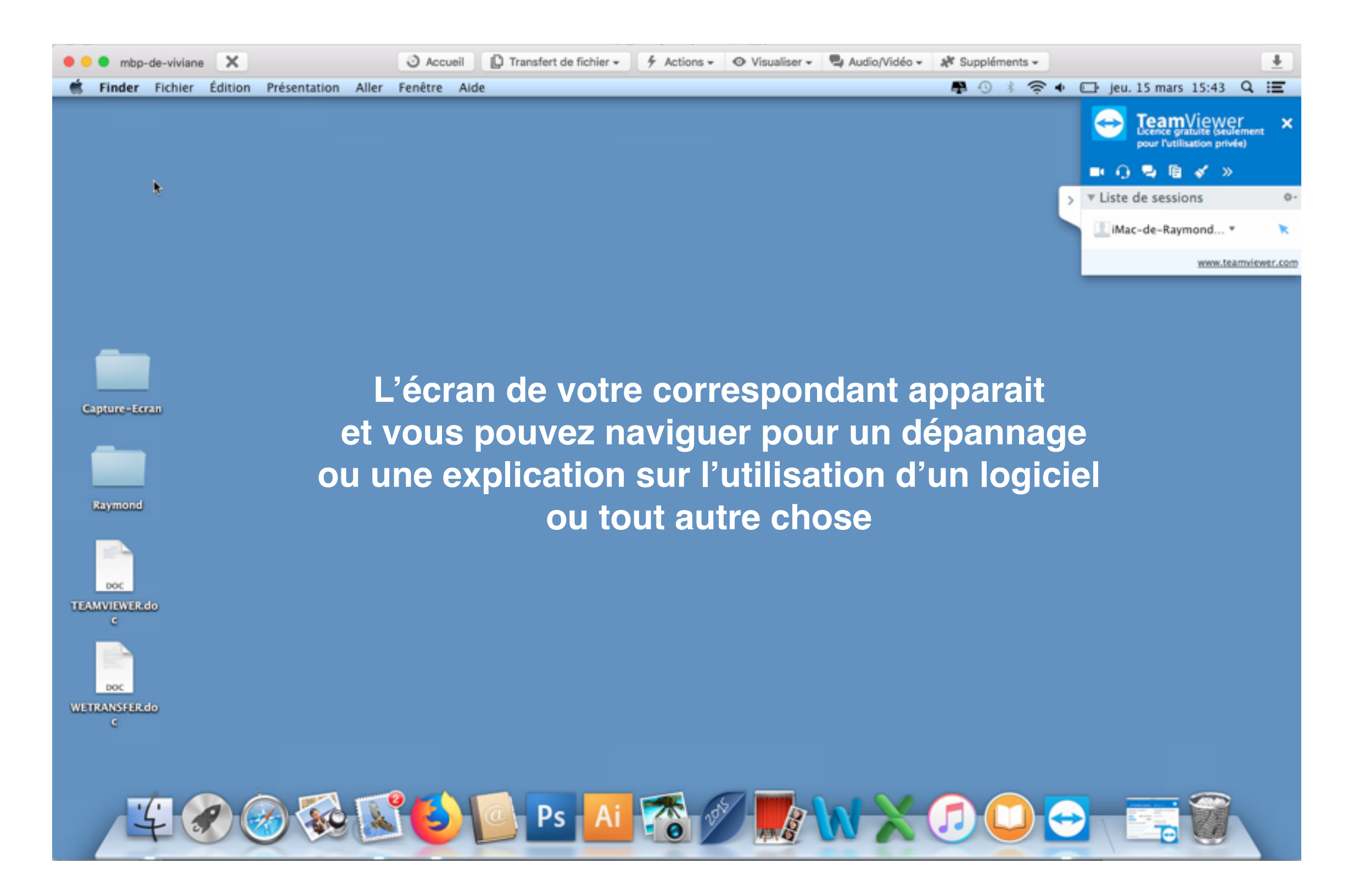

# Procédure de transfert de fichiers avec TeamViewer

Ramener à l'écran la fenêtre toujours active de TeamVierwer située sur le Dock

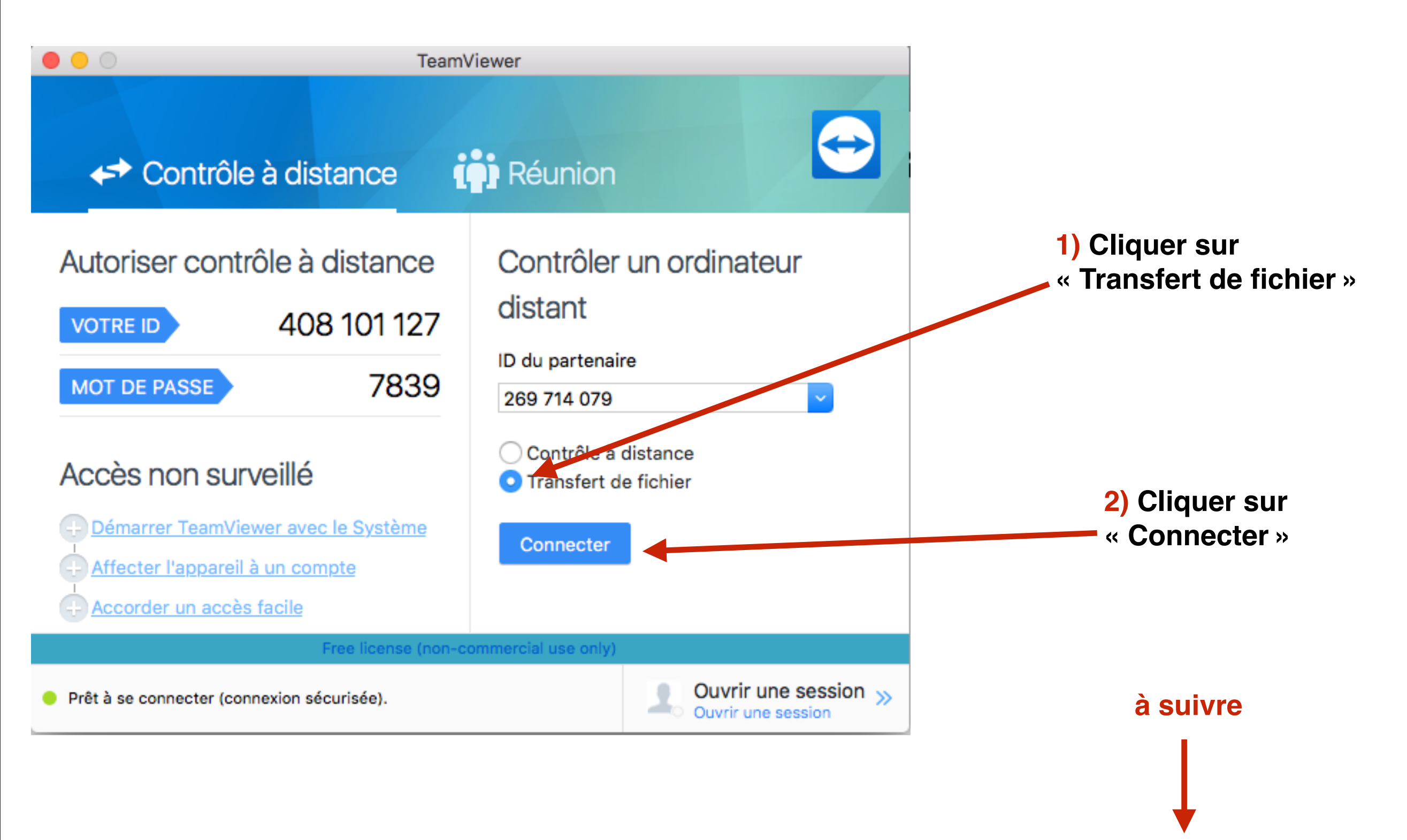

### suite de la procédure de transfert de fichiers avec TeamViewer

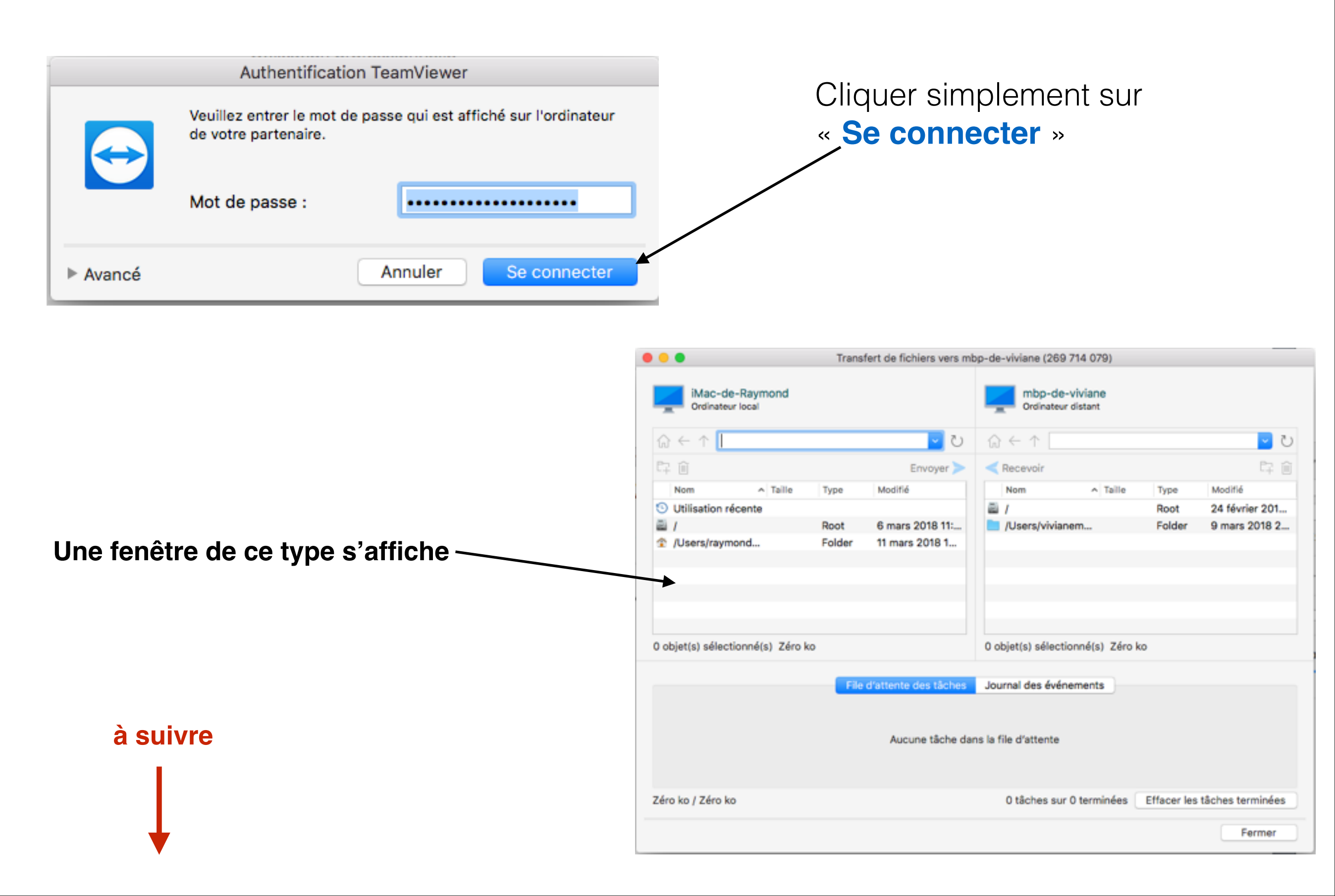

#### suite de la procédure de transfert de fichiers avec TeamViewer

|         |                                     | •                          | Trans  | sfert de fichiers vers ml                             | op-de-viviane (269                   | 714 079) |                  |                |  |
|---------|-------------------------------------|----------------------------|--------|-------------------------------------------------------|--------------------------------------|----------|------------------|----------------|--|
|         | iMac-de-Raymond<br>Ordinateur local |                            |        |                                                       | mbp-de-viviane<br>Ordinateur distant |          |                  |                |  |
|         | ĥ                                   | $\sim \leftarrow \uparrow$ |        | U 🔽                                                   | $\bigcirc \leftarrow \land$          |          |                  | U 🔽            |  |
|         | C7                                  |                            |        | Envoyer >                                             | < Recevoir                           |          |                  | Ę ŵ            |  |
|         |                                     | Nom ^ Taille               | Туре   | Modifié                                               | Nom                                  | ∧ Taille | Туре             | Modifié        |  |
|         | 9                                   | Utilisation récente        |        |                                                       | 2 /                                  |          | Root             | 24 février 201 |  |
|         |                                     | 1                          | Root   | 6 mars 2018 11:                                       | 📃 /Users/vivian                      | em       | Folder           | 9 mars 2018 2  |  |
|         | î                                   | /Users/raymond             | Folder | 11 mars 2018 1                                        |                                      |          |                  |                |  |
|         |                                     |                            |        |                                                       |                                      |          |                  |                |  |
|         | eur                                 | /Users/raymond             |        |                                                       | Cliquer sur                          | /Users/v | vivianem         |                |  |
|         |                                     |                            |        | pour aller chercher un fichier                        |                                      |          |                  |                |  |
| pour an |                                     | chercher un nomer          |        |                                                       |                                      |          |                  |                |  |
|         | 0 objet(s) sélectionné(s) Zéro ko   |                            |        | 0 objet(s) sélectionné(s) Zéro ko                     |                                      |          |                  |                |  |
|         |                                     |                            | File   | e d'attente des tâches                                | Journal des événe                    | ements   |                  |                |  |
|         | Aucune tâche dans la file d'attente |                            |        |                                                       |                                      |          |                  |                |  |
|         | Zéro ko / Zéro ko                   |                            |        | 0 tâches sur 0 terminées Effacer les tâches terminées |                                      |          | tâches terminées |                |  |
|         |                                     |                            |        |                                                       |                                      |          |                  | Fermer         |  |

#### suite de la procédure de transfert de fichiers avec TeamViewer

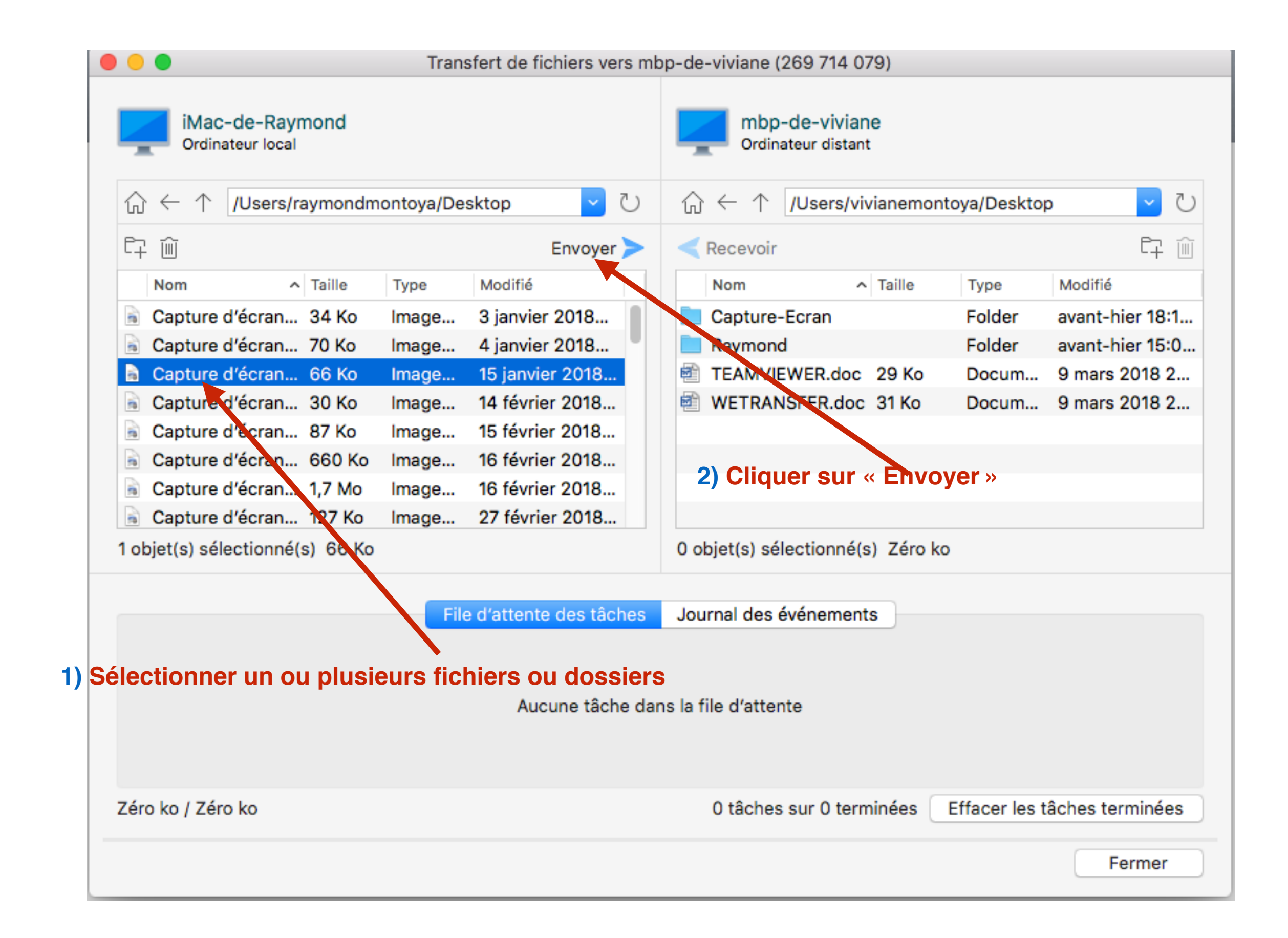

### Suite et fin de la procédure de transfert de fichiers avec TeamViewer

|                                                  | Transfert de fichiers vers mb | p-de-viviane (269 714 079)                             |                                                          |  |  |  |
|--------------------------------------------------|-------------------------------|--------------------------------------------------------|----------------------------------------------------------|--|--|--|
| iMac-de-Raymond<br>Ordinateur local              |                               | mbp-de-viviane<br>Ordinateur distant                   |                                                          |  |  |  |
| $\bigcirc \leftarrow \uparrow$ /Users/raymondmor | ntoya/Desktop 🔽 🕐             | $\bigcirc \leftarrow \uparrow$ /Users/vivianemor       | ntoya/Desktop 🔽 🕛                                        |  |  |  |
| 다 ŵ                                              | Envoyer >                     | Recevoir                                               | F7 🔟                                                     |  |  |  |
| Nom ^ Taille                                     | Type Modifié                  | Nom ^ Taille                                           | Type Modifié                                             |  |  |  |
| Capture d'écran 34 Ko                            | Image 3 janvier 2018          | Capture d'écran 70 Ko                                  | Image 4 janvier 2018                                     |  |  |  |
| Capture d'écran 70 Ko                            | Image 4 janvier 2018          | Capture d'écran 66 Ko                                  | Image 15 janvier 201                                     |  |  |  |
| 🗟 Capture d'écran 66 Ko                          | Image 15 janvier 2018         | Capture d'écran 30 Ko                                  | Image 14 février 201                                     |  |  |  |
| a Capture d'écran 30 Ko                          | Image 14 février 2018         | Capture d'écran 87 Ko                                  | Image 15 février 201                                     |  |  |  |
| 🗟 Capture d'écran 87 Ko 👘                        | Image 15 février 2018         | 🗟 Capture d'écran 660 Ko                               | Image 16 février 201                                     |  |  |  |
| 🗟 Capture d'écran 660 Ko                         | Image 16 février 2018         | Capture d'écran 1,7 Mo                                 | Image 16 février 201                                     |  |  |  |
| Gapture d'écran 1,7 Mo                           | Image 16 février 2018         | 🚡 Capture d'écran 127 Ko                               | Image 27 février 201                                     |  |  |  |
| Capture d'écran 127 Ko                           | Image 27 février 2018         | Capture-Ecran                                          | Folder avant-hier 18:                                    |  |  |  |
| 4 objet(s) sélectionné(s) 253 Ko                 |                               | 0 objet(s) sélectionné(s) Zéro ko                      |                                                          |  |  |  |
|                                                  |                               |                                                        |                                                          |  |  |  |
|                                                  | File d'attente des taches     | Journal des evenements                                 |                                                          |  |  |  |
| Capture d'7.23.45.pn<br>terminée(s)              | g × Après I                   | 'envoi un petit cadre s'affic<br>vous indiquant que le | che en bas à gauche de la fené<br>transfert est terminé. |  |  |  |
| 70 Ko / 70 Ko                                    |                               | 1 tâches sur 1 terminées                               | Effacer les tâches terminées                             |  |  |  |
| Si vous cliquer                                  | sur « Fermer » Team'          | Viewer se ferme ——                                     | Fermer                                                   |  |  |  |

# Bonne étude